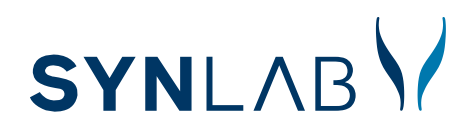

### Corona? So gelangen Sie an Ihren Befund über die Mein Laborergebnis-App

App öffnen und

den QR-Code für

Ihr Testergebnis

Weitere Informationen zu Ihrem Befund und Hilfe erhalten Sie unter www.synlab.de/coronabefund

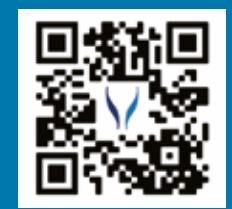

#### Mein Laborergebnis-App installieren

Scannen Sie diesen QR-Code mit Ihrem QR-Code Scanner oder mit Ihrer Smartphone-Kamera um die App zu installieren. Wichtig: Zugriff auf Kamera erlauben

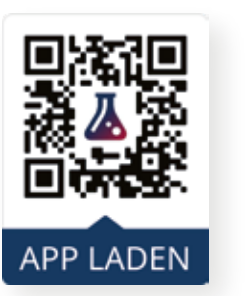

Diesen finden Sie auf Ihrem Ausdruck (A oder B)

scannen

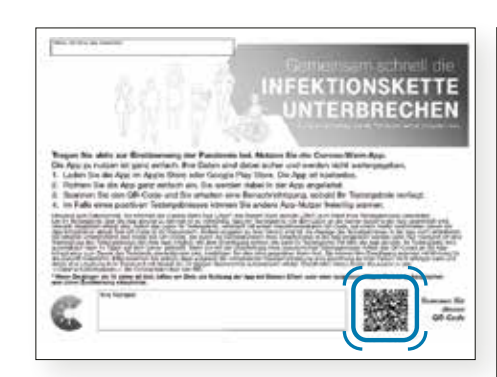

Ausdruck A

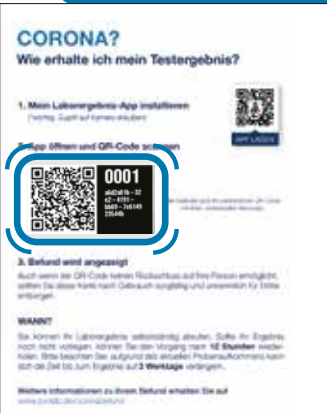

Ausdruck B

# Befund

## abrufen

Hier erhalten Sie Ihr Testergebnis und können Ihren Befund als PDF abrufen.

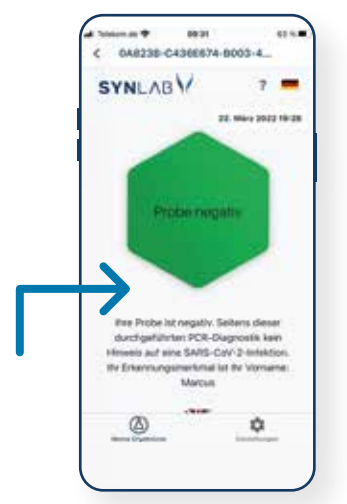

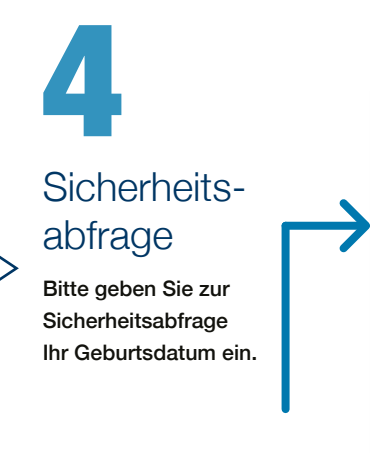

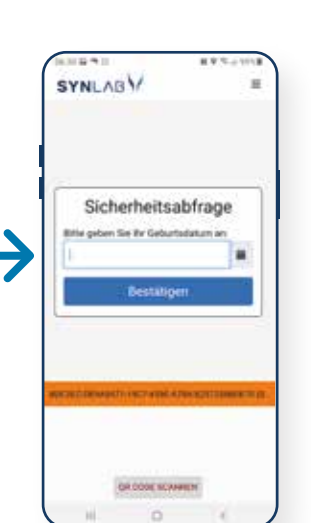

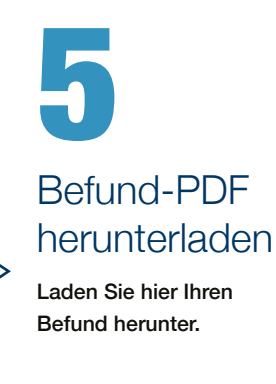

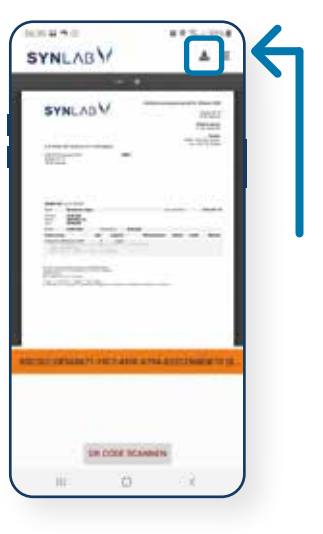

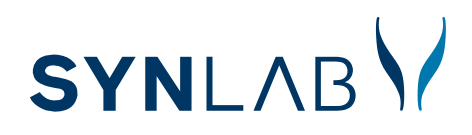

## Corona?

#### So gelangen Sie an Ihren Befund über die Webseite **www.mein-laborergebnis.de**

Weitere Informationen zu Ihrem Befund und Hilfe erhalten Sie unter www.synlab.de/coronabefund

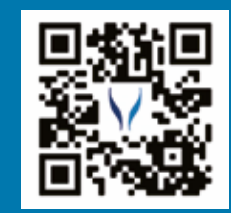

Mein Laborergebnis-Seite aufrufen

Öffnen Sie die Seite www.mein-laborergebnis.de in Ihrem Internetbrowser oder scannen Sie diesen QR-Code mit Ihrem QR-Code Scanner oder mit Ihrer Smartphone-Kamera um auf die Seite zu gelangen.

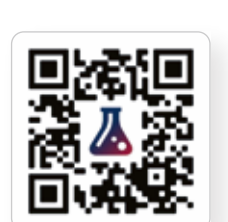

# Testergebnis abrufen

Geben Sie nun die auf Ihrem Begleitschreiben (Ausdruck A oder B) enthaltene Kombination aus mindestens 32 Zeichen bestehend aus Zahlen (0-9) und Buchstaben (A-F) ein und klicken Sie dann auf "Ergebnis abrufen".

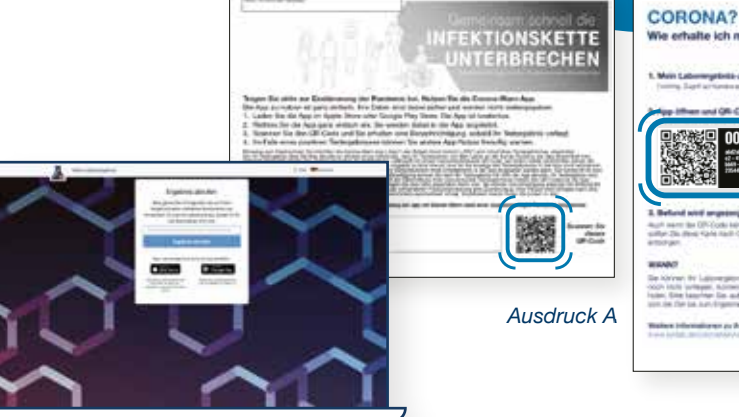

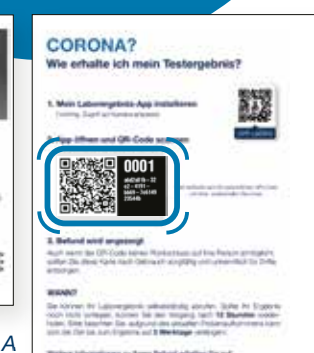

Ausdruck B

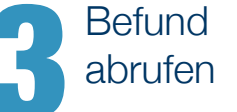

Hier erhalten Sie Ihr Testergebnis und können Ihren Befund als PDF abrufen.

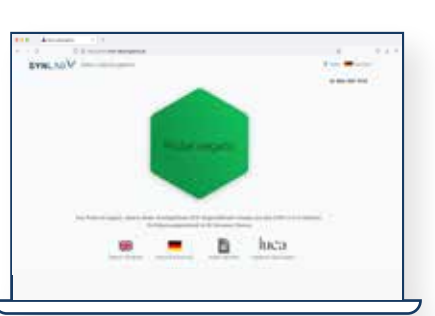

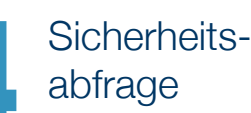

Bitte geben Sie zur Sicherheitsabfrage Ihr Geburtsdatum ein.

| the second second |                                                                                                    |
|----------------------------------------------------------------------------------------------------|----------------------------------------------------------------------------------------------------|
| (and play                                                                                                    |                                                                                                    |
| Scheiheitslettage                                                                                                    |                                                                                                    |
| Propher and planning of                                                                                                    |                                                                                                    |
|                                                                                                    |                                                                                                    |
|                                                                                                    |                                                                                                    |
|                                                                                                    |                                                                                                    |
|                                                                                                    |                                                                                                    |
|                                                                                                    | Shere we want to a second second seco |

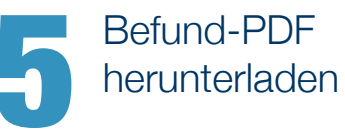

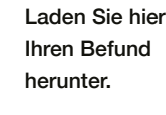